| Sistem Informasi Pemesanan<br>Jasa MUA Berbasis Web |  |
|-----------------------------------------------------|--|
| Salon Kinsta                                        |  |
| atten@gfuil.com                                     |  |
| 1                                                   |  |
| Loom                                                |  |
| Bolutturnyo okun 7                                  |  |
| Report                                              |  |
|                                                     |  |
|                                                     |  |
|                                                     |  |

Lampiran 1 Form Input Email Dan Password Admin

2

|                    | Selamat Data                                                 | ng Di Sistem Informasi I                                   | <sup>9</sup> emesanan Jasa MUA B               | eauty Salon Kin"sta      |
|--------------------|--------------------------------------------------------------|------------------------------------------------------------|------------------------------------------------|--------------------------|
|                    | Selamat Datang Admin<br>anda.<br>Berikut matalah layenan sis | Salam, andu login sobagai Admir<br>tem yang ites digunakan | i Saban Kin <sup>e</sup> uta. Selatu jaga kura | usian email dan paraward |
|                    |                                                              |                                                            |                                                |                          |
| <b>1999</b>        | 1                                                            | 1                                                          | 1                                              |                          |
| da Tanada P        | Read Tribert                                                 | anax Dilbits                                               |                                                |                          |
| ana manana in 1943 |                                                              |                                                            |                                                | •                        |
| •                  | Named Street, S.                                             | manual address                                             | Thesard Producted man                          | Tanada areas             |
|                    | <b>_</b>                                                     | 193                                                        |                                                | 0                        |
|                    |                                                              |                                                            |                                                |                          |
|                    |                                                              | Capital                                                    | V True Medicality 2021                         |                          |
|                    |                                                              | 11.11.2.2.2.2                                              | S 12 5                                         |                          |

|           | Sistem Informasi Pemesanan<br>Jasa MUA Berbasis Web |
|-----------|-----------------------------------------------------|
|           | Salon Rinsta                                        |
|           | Errall hitsk heritatian                             |
|           | Enai                                                |
|           | Permanent                                           |
|           | (0000)                                              |
|           | becampanya ekuan t                                  |
|           | -                                                   |
|           |                                                     |
| Lastrin . |                                                     |
|           | Sistem Informasi Pemesanan<br>Jasa MUA Berbasis Web |
|           |                                                     |
|           | Salow Rinsta                                        |
|           | Salow Kinsta                                        |
|           | Salow Rinsta                                        |
|           | Salow Rinsta                                        |
|           | Salow Reusta                                        |
|           | Salow Rensta                                        |
|           | Salow Rusta                                         |
|           | Salow Rusta                                         |

Lampiran 4 Proses Input Email dan Password User

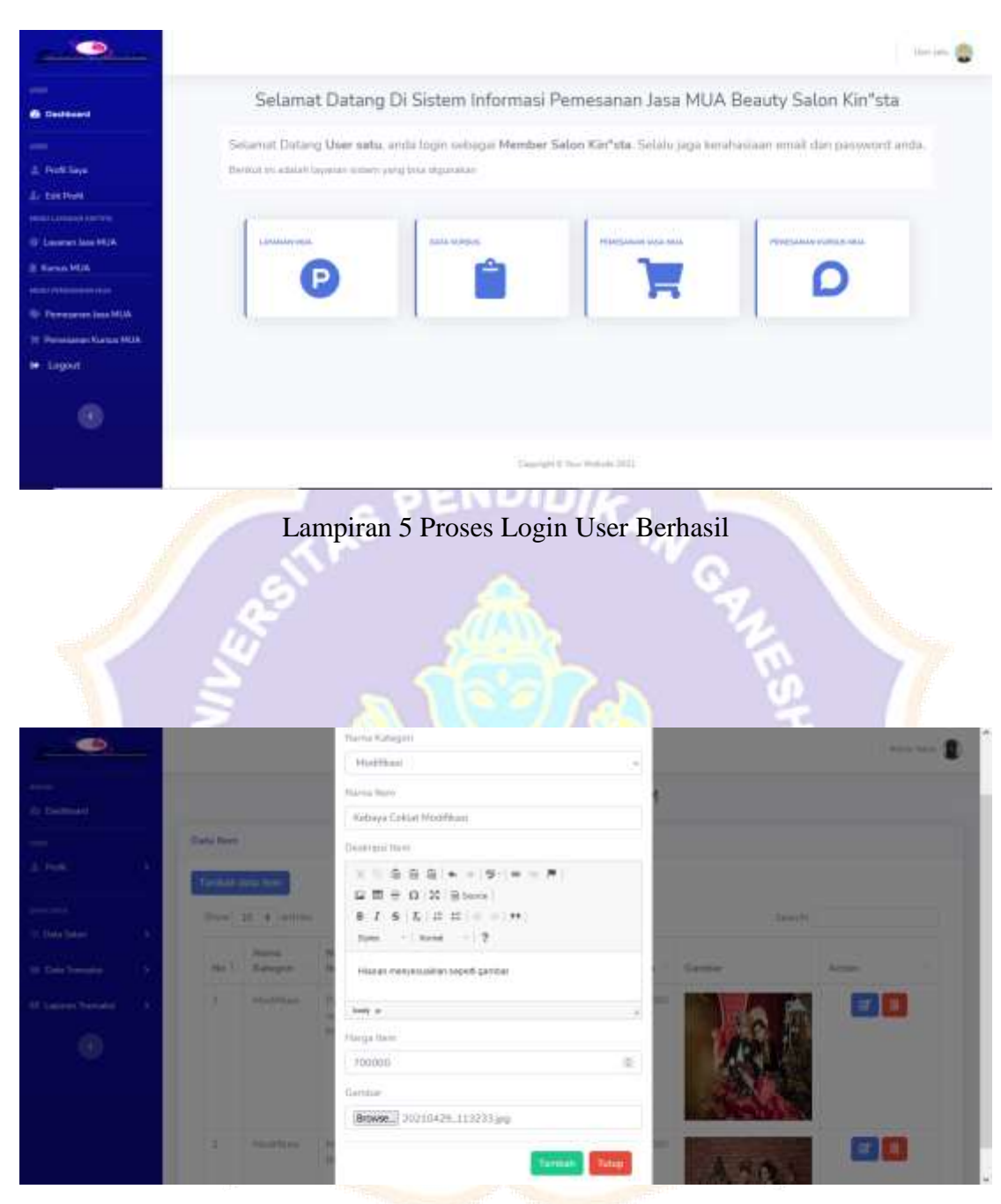

Lampiran 6 Proses Input Data Item MUA Baru

|                    |              |                  |                               |                                     |         |        | Advert | -1 |  |
|--------------------|--------------|------------------|-------------------------------|-------------------------------------|---------|--------|--------|----|--|
| . Deplement        |              |                  |                               | MANAGE DAT                          | 'A ITEM |        |        |    |  |
|                    | Cata Itare I | Rethaul Citard   | uthlan                        |                                     |         |        |        |    |  |
| the a              | Data Nern    |                  |                               |                                     |         |        |        |    |  |
| Data batan a       | Taritati     | -                |                               |                                     |         |        |        |    |  |
| Des Trenets (1.85) | Biologia (   | 10 A perties     |                               |                                     | Sharth  |        |        |    |  |
| Lauren Tresaka     |              | Hame<br>Katagori | Narra<br>Rara                 | Destrust                            | therps  | Gampat | Autore |    |  |
| ۲                  | ш            | Hoddhau          | Kataya<br>Caslat<br>Hodifkani | Planet nergestallar legett geviller | 200000  | R.     |        |    |  |

Lampiran 7 List Hasil Input Data Item MUA Baru Berhasil

|                       |                                                                                                    | 0110                                  |                                          | alle.   |
|-----------------------|----------------------------------------------------------------------------------------------------|---------------------------------------|------------------------------------------|---------|
|                       |                                                                                                    | Nama Katagori                         | 8                                        |         |
| (D. Delthire)         |                                                                                                    | Pagas highli -                        | 12                                       |         |
|                       | (Dame Bases)                                                                                                    | Name Ren                              |                                          |         |
| (4) (MAX) (12)        | Company of the local division of the local division of the local d | Massaban Nama Ben                     |                                          |         |
|                       | Terman ninte men                                                                                                    | Phone fill and the field.             |                                          |         |
| and the second second | 2- H 4                                                                                                    |                                       |                                          |         |
|                       | Name N                                                                                                    |                                       |                                          |         |
| the Bellinesian and   | No.7. Hategett N                                                                                                    | 8 / 6 / / H H + +++                   | Gaither                                  | Addison |
| Million Treaster (C)  |                                                                                                    |                                       |                                          |         |
|                       |                                                                                                    | serve factor                          |                                          |         |
| <u> </u>              |                                                                                                    | 104 a.                                | 2433                                     |         |
|                       |                                                                                                    | Plaga Net                             | - # A.                                   |         |
|                       |                                                                                                    | 90300 35                              | 1.1.1.1.1.1.1.1.1.1.1.1.1.1.1.1.1.1.1.1. |         |
|                       | E. (Josephan 1 of                                                                                                    | Garchie                               |                                          |         |
|                       |                                                                                                    | 10.707772_10100000.0701117502727_0.pg | A. 5 (2)                                 |         |
|                       |                                                                                                    |                                       | 1.533                                    |         |
|                       |                                                                                                    | Tarteau Tutour                        | 107 0000                                 |         |

Lampiran 8 Tampil Kesalahan Proses Input Data Item MUA

| <u> </u>         | <b>-</b> |            |                  |                  |                                   |        |          | 9         |      |
|------------------|----------|------------|------------------|------------------|-----------------------------------|--------|----------|-----------|------|
| eren<br>Geldenen |          |            |                  |                  | MANAGE DAT                        | A ITEM |          |           |      |
|                  |          | Data flore |                  |                  |                                   |        |          |           |      |
| Perf             | 2        | Termsto    | fats fiere       |                  |                                   |        |          |           |      |
|                  | 1947592  | 10.pic(    | 10 8 +0000       |                  |                                   |        | See      | ()        |      |
| - Data Satur     |          | 14e 7      | Name<br>Katagari | Name             | Deckripel                         | Harga  | Garriber | Artise    |      |
| Lapine Terrati   | 1921     | 31.        | *1+175.00        | Kebaya<br>Cistet | Little convertigation allers from | 700000 |          |           | 3    |
|                  |          |            |                  |                  |                                   |        |          |           |      |
|                  |          | showing    | 11 = 11 = 11     | antines          |                                   |        |          | Present 1 | Pass |

## Lampiran 9 Pilih Data Item MUA yang Ingin di Edit

| and the second second se |                                        |        | Hite. |
|----------------------------------------------------------------------------------------------------|----------------------------------------|--------|-------|
| • •••••                                                                                                    | Parta Kategori                         |        |       |
|                                                                                                    | Modificati                             |        | -     |
| - Dete Salary 9                                                                                                    | Napita Yanti                           |        |       |
| Des Desarra ( )                                                                                                    | Kelsaya Cultar Medilikasi              |        |       |
| Constantin (*                                                                                                    |                                        |        |       |
|                                                                                                    | B 7 6 7, 3 11 + + 11 Inter - Front - 7 | - or a |       |
|                                                                                                    | Hasarmanakan orgati garaw              |        |       |
|                                                                                                    |                                        |        |       |
|                                                                                                    | Harpi                                  |        |       |
|                                                                                                    | 790000                                 |        |       |
|                                                                                                    | Garriar                                |        |       |
|                                                                                                    | (Broose_) He ha selected.              |        |       |
|                                                                                                    | Opinion Rated Second                   |        |       |
|                                                                                                    |                                        |        |       |

# Lampiran 10 Proses Edit Data Item MUA

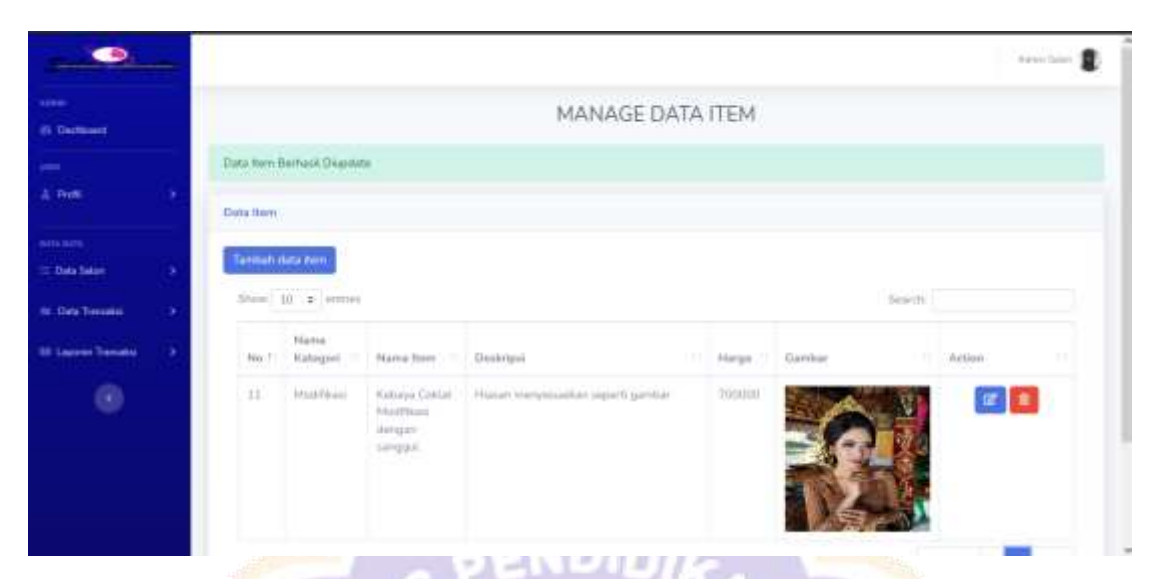

Lampiran 11 Proses Data Item MUA Berhasil

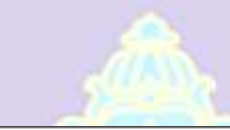

| - 9               |      |                |                  |                                                 |                                 |        |         | 1.0            |       |
|-------------------|------|----------------|------------------|-------------------------------------------------|---------------------------------|--------|---------|----------------|-------|
| uure<br>Gestioeri |      |                |                  |                                                 | MANAGE DAT                      | A ITEM |         |                |       |
| -                 |      | Outs New       |                  |                                                 |                                 |        |         |                |       |
|                   |      | Tambah<br>Show | an for           |                                                 |                                 |        | 3       | unit:          |       |
| e Data Tancanci   | 195  | Pda 7          | Nama<br>Kalagori | Narica Iterry                                   | Dauberprö                       | Harps  | Lavelar | Acture         |       |
| f Lanne Trender   | ans: | 11             | Hoddhai          | Kolovy Cilliot<br>And Roos<br>denger<br>congret | Masar minyesi kan awarti pentar | 709000 | Ê       |                |       |
|                   |      | Shower         | y 11 to 11 of 11 | evenes                                          |                                 |        |         | Prentine (1) 2 | Paper |

Lampiran 12 Pilih Data Item MUA yang Ingin di Hapus

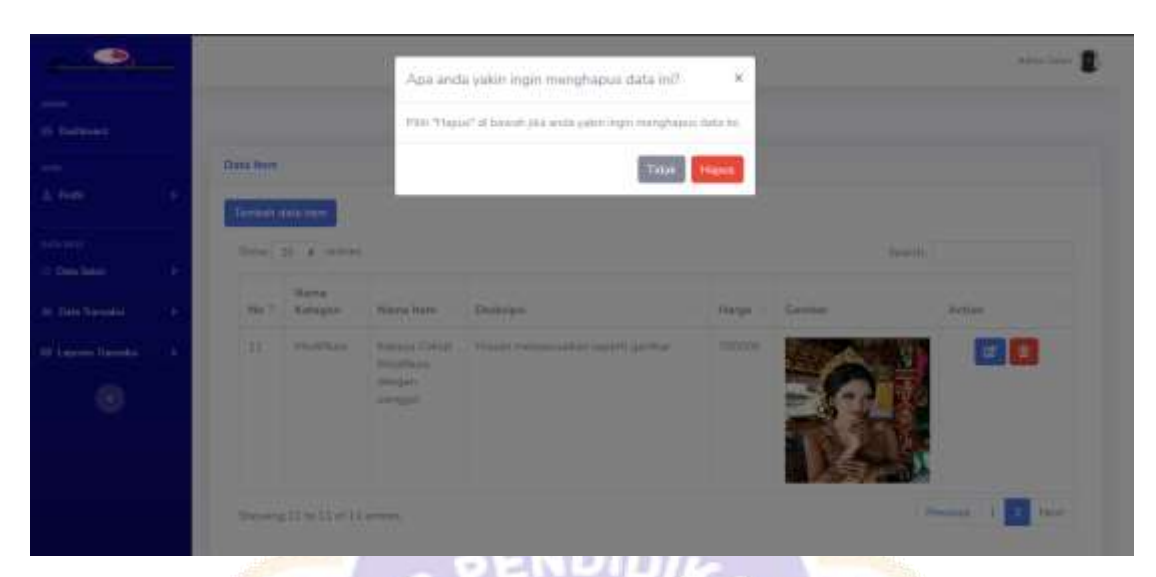

Lampiran 13 Muncul Pop-Up Hapus

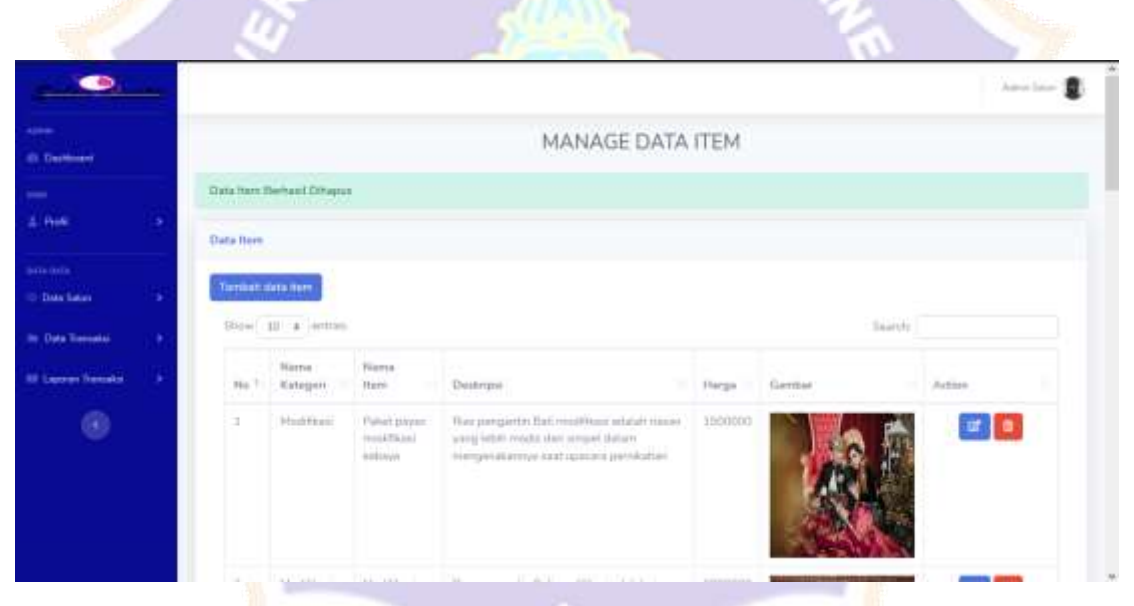

Lampiran 14 Proses Hapus Data Item MUA Berhasil

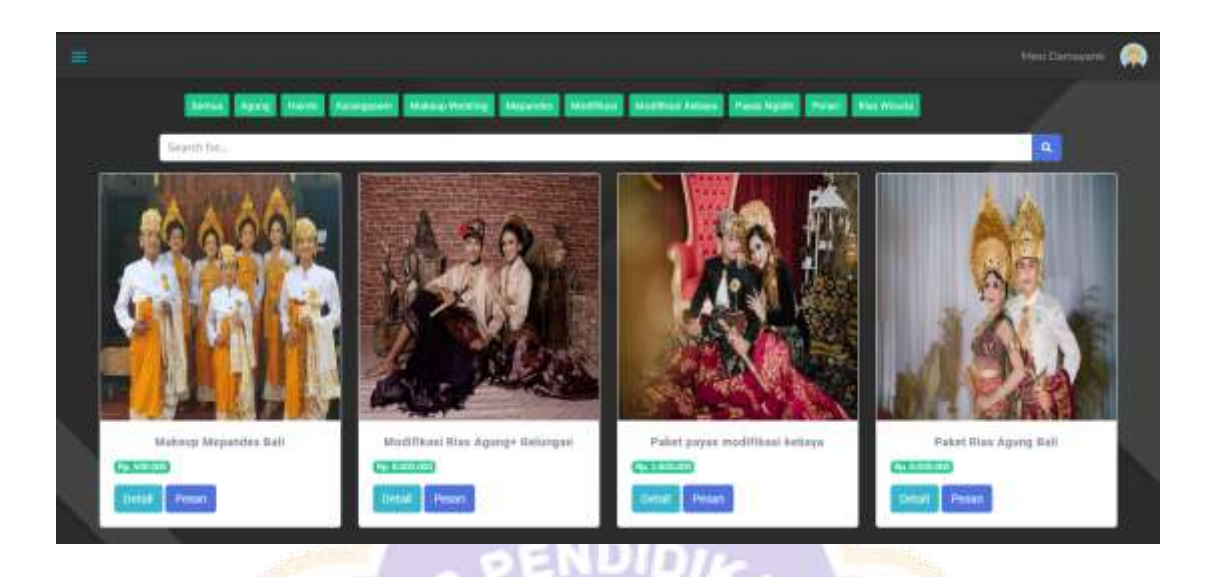

Lampiran 15 Memasukkan Kata Kunci Pada Kolom Pencarian

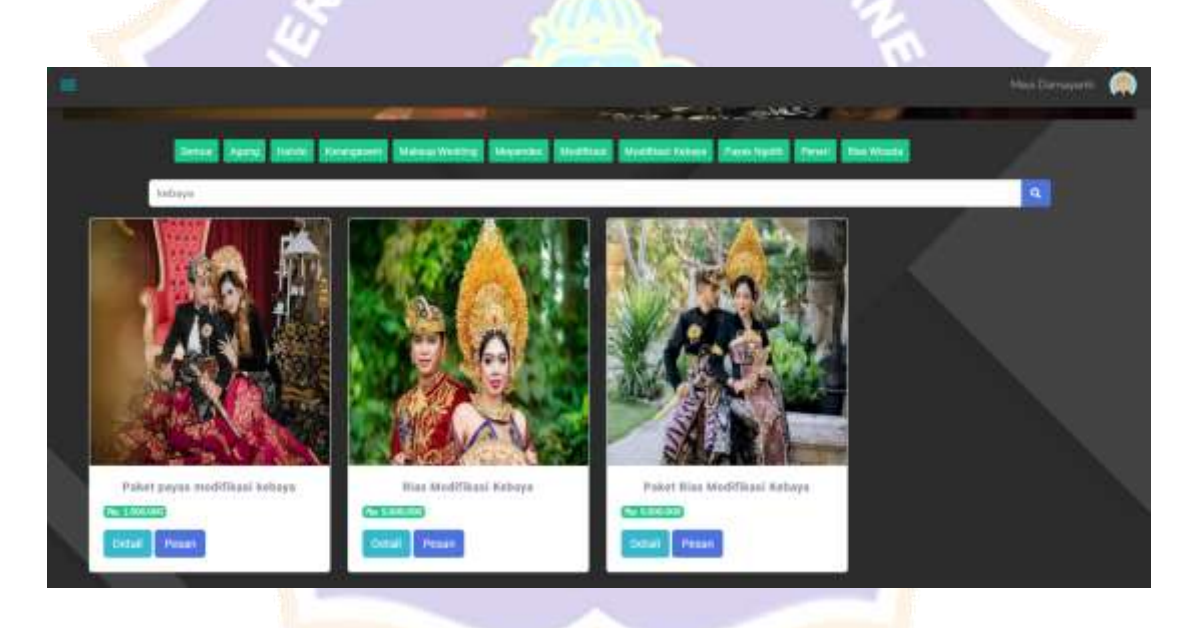

Lampiran 16 Tanpilan Layanan Sesuai Kata Kunci

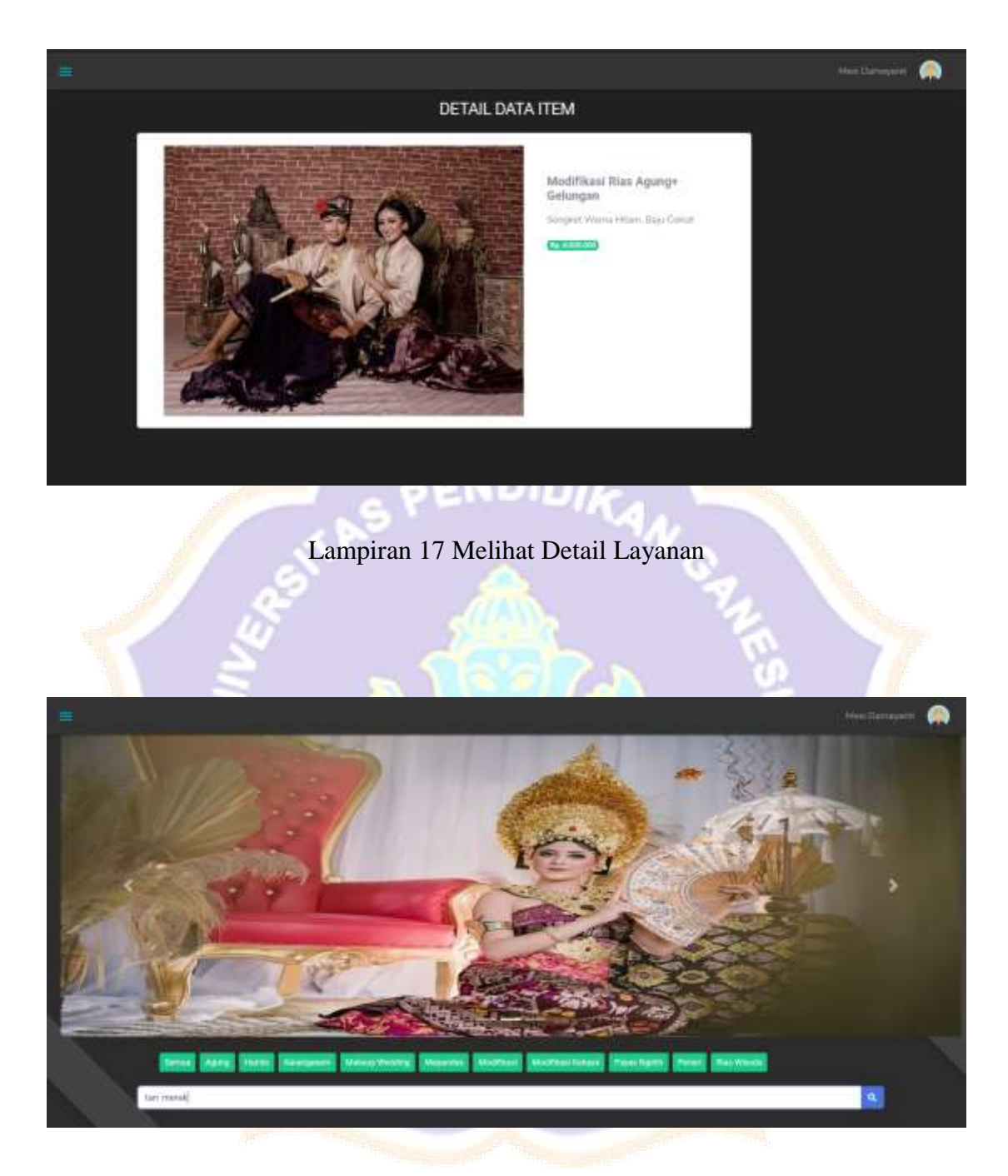

Lampiran 18 Kata Kunci Layanan Tidak Ditemukan

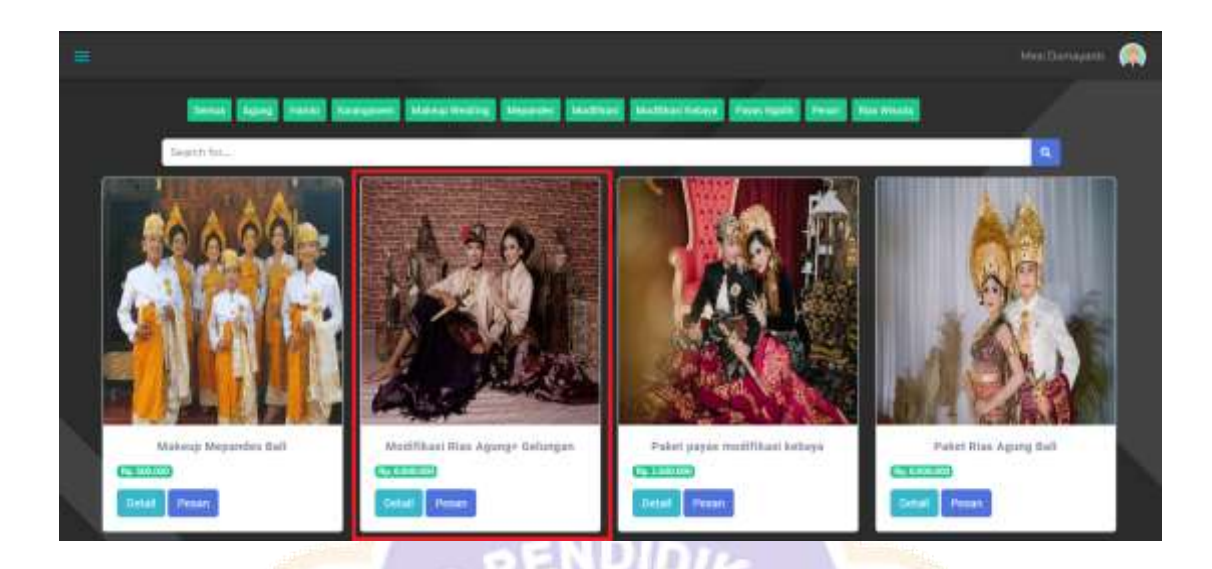

### Lampiran 19 Memilih Layanan yang Diinginkan

| - |                                                                                                    |     |
|---|----------------------------------------------------------------------------------------------------|-----|
|   |                                                                                                    |     |
|   | Hind Plaas (Ross Agencys Tenlander)                                                                                                    |     |
|   | American                                                                                                    |     |
|   | In Dear Respond Field, Connected Fearlysters, Edit prior Conception, No.                                                                                                    |     |
|   | testativeer / E                                                                                                    |     |
|   | Sector Personne                                                                                                    |     |
|   | Li T                                                                                                    |     |
|   | tarent '                                                                                                    |     |
|   | Internal Amountment                                                                                                    |     |
|   | 00 (11.2011)                                                                                                    |     |
|   | Waite Provinces                                                                                                    |     |
|   |                                                                                                    |     |
| 1 | and the second second se | 1 1 |

Lampiran 20 User Mengisi Form Pemesanan

|                                                                                                    | Bukti Peme              | esanan         |                   |                                    |  |
|----------------------------------------------------------------------------------------------------|-------------------------|----------------|-------------------|------------------------------------|--|
| Bukti Pemesanan                                                                                                    |                         |                |                   |                                    |  |
| Persingnam Units<br>Nac Geregard<br>and Dynamics<br>Guidelfrain<br>Sy Dear biogenesis faint, kennesia faregenese                                                         | falsener Freegores, bat |                |                   |                                    |  |
| Institute Printerprent<br>Guideen Travite Collisioning (FR, compari No. Panon<br>Durgan Prentet Ppre000000 Dire Tochth Heisikaan N<br>Guideget, Alback Dahls Pertinaseum | -ganoinanis<br>Seture.  |                | Billion           | Guess Order<br>Historica Perdagene |  |
| Order summary                                                                                                    |                         |                |                   |                                    |  |
| Jerris MUA                                                                                                    | Tanggal Petayanan       | Jare Petayanas | Juntaly Permusian | Tetals                             |  |
| Modifical Itiai Agarge Gatalger                                                                                                    | 2023,007-34             | (EGDIL Page    | 345               | 10/1000000                         |  |
|                                                                                                    |                         |                |                   |                                    |  |

### Lampiran 21 Tampilan Invoice Pemesanan

3190

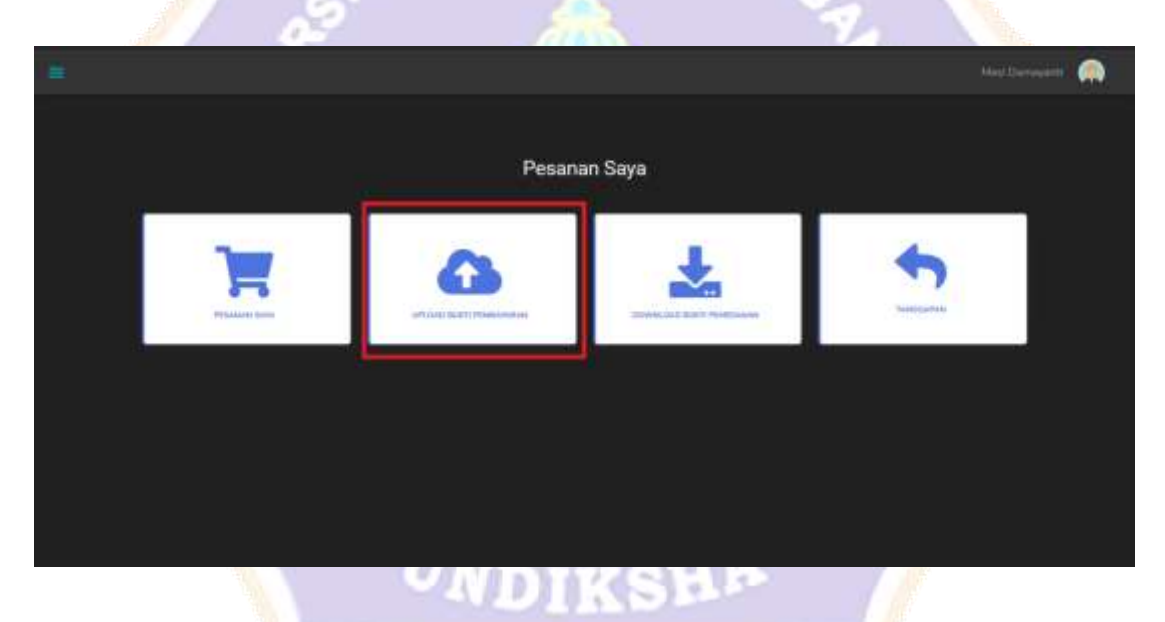

Lampiran 22 Upload Bukti Pemesanan Layanan

|                                                                                                    | Bu                                                               | kti Pemesanan |                    |                                              |
|----------------------------------------------------------------------------------------------------|------------------------------------------------------------------|---------------|--------------------|----------------------------------------------|
| Bukti Pemesan                                                                                                    | an                                                               |               |                    |                                              |
| Personal Termineth<br>Miner Damanieth<br>und 1000000000<br>United Termineth<br>Inno Termi Arwaidhia 21, Karwagan                  |                                                                  |               |                    | many lower<br>and of 26 models               |
| Michaile Permissioner<br>Stations Transfer für Neurorag 201<br>Designe Norman Re 6000000 Alle<br>Station (spinal Bart Torological | Jerger for Salaring 2018/0000129<br>Licited Delation Pertury and |               | 2                  | Status (Pater)<br>Land (Metabas Destination) |
| Order summary                                                                                                    |                                                                  |               |                    |                                              |
| janya M0,04                                                                                                    | Sanggal Pelayonan                                                | Jum Pulayamen | Jordah Permanenten | Totata                                       |
| Has Agong Dali                                                                                                    | 2021-07-28                                                       | 06.00 Page    | - 1 I              | inji 8000000                                 |
|                                                                                                    |                                                                  |               |                    |                                              |

Lampiran 23 Status Pembayaran Berhasil Dilakukan

|                      |      |             |                    |                    |                                                                                                    |                      | 100              |                                                       | 92                  |                         |              |   |
|----------------------|------|-------------|--------------------|--------------------|----------------------------------------------------------------------------------------------------|----------------------|------------------|-------------------------------------------------------|---------------------|-------------------------|--------------|---|
|                      | -    |             |                    |                    |                                                                                                    |                      |                  |                                                       |                     | Ameri                   | - 8          | ĺ |
| oran<br>6) Techoard  |      |             |                    |                    |                                                                                                    | Data Per             | mesanan          | MUA                                                   |                     |                         |              |   |
|                      |      | Data Perses | anan MUJA          |                    |                                                                                                    |                      |                  |                                                       |                     |                         |              |   |
| A Personal Second    | 1    | Allaport    | 1                  |                    |                                                                                                    |                      |                  |                                                       |                     |                         |              |   |
|                      |      |             |                    |                    |                                                                                                    |                      |                  |                                                       |                     |                         |              |   |
| C Data Salar         |      | Show 10     | + entres           |                    |                                                                                                    |                      |                  |                                                       | Seath               |                         |              |   |
| In Destantion        | 1923 | Piconor 1   | Harria<br>Persenan | fiarts<br>fure     | Martat.<br>Perresan                                                                                    | Tanggat<br>Pelayaran | lam<br>Peleyanan | Build Persbayeran                                     | VerBase             | Tangguyan               | Star<br>Peti | ľ |
| Rf Laborer Trespital | (30) | 4           | sheep              | Monther            | th Dean                                                                                                | 08 Jul 2001          | 0100749          |                                                       | Sector              | Tatal arts              | -            |   |
|                      |      |             |                    | Rigangi<br>Rigangi | Balapertitak<br>Kainet, Dana<br>Tagatlangpak<br>Karangasara,<br>Karangasara, Bali<br>Karangasara, Bali |                      |                  | A CONTRACTOR                                          | Pendakukan          | - Jaud Hun              |              |   |
|                      |      | 2           | Uter natu          | Polat<br>payer     | Services.                                                                                              | 23 nov 2023          | 00.02 Pep        | unter attalation<br>and and another<br>an another<br> | Suntan<br>Malakahan | Talas auto<br>tampgapan | •            |   |

Lampiran 24 Admin Melihat Data Transaksi Pemesanan

| A Profi<br>anno anno<br>2 Dala Anton<br>16 Dala Translat |   |                 |              | Filh Roles<br>Ini • 2001 •     | )                |                    |              |
|----------------------------------------------------------|---|-----------------|--------------|--------------------------------|------------------|--------------------|--------------|
| U Laporer Trenaka                                        | 5 | Laporter Parrie | lanan        |                                |                  |                    |              |
|                                                          |   | Lboot           |              |                                |                  |                    |              |
|                                                          |   | Normor P        | Nona Penesan | Forma Itario                   | Alamat Ramah     | Targgal Pomulation | Harpe        |
|                                                          |   | 4               | Die on       | Paket payae multikan kebaya    | karangeniere     | 33 km 3031         | Hp.1.500.000 |
|                                                          |   | 2               | Usiersata    | Polost poyas modifican lodorpa | Kaningasen kebil | 29-3an 2023        | Np.1.300.000 |
|                                                          |   | 1               | Une-satu     | Palest payor medifican intrayo | kaningsteim      | 300 Auto 2012 5    | 48.3 000000  |
|                                                          |   | SUB TOTAL       |              |                                |                  |                    | Np 6.000.000 |
|                                                          |   |                 |              |                                |                  |                    |              |

Lampiran 25 Melihat Data Pelaporan Sesuai Bulan dan Tahun

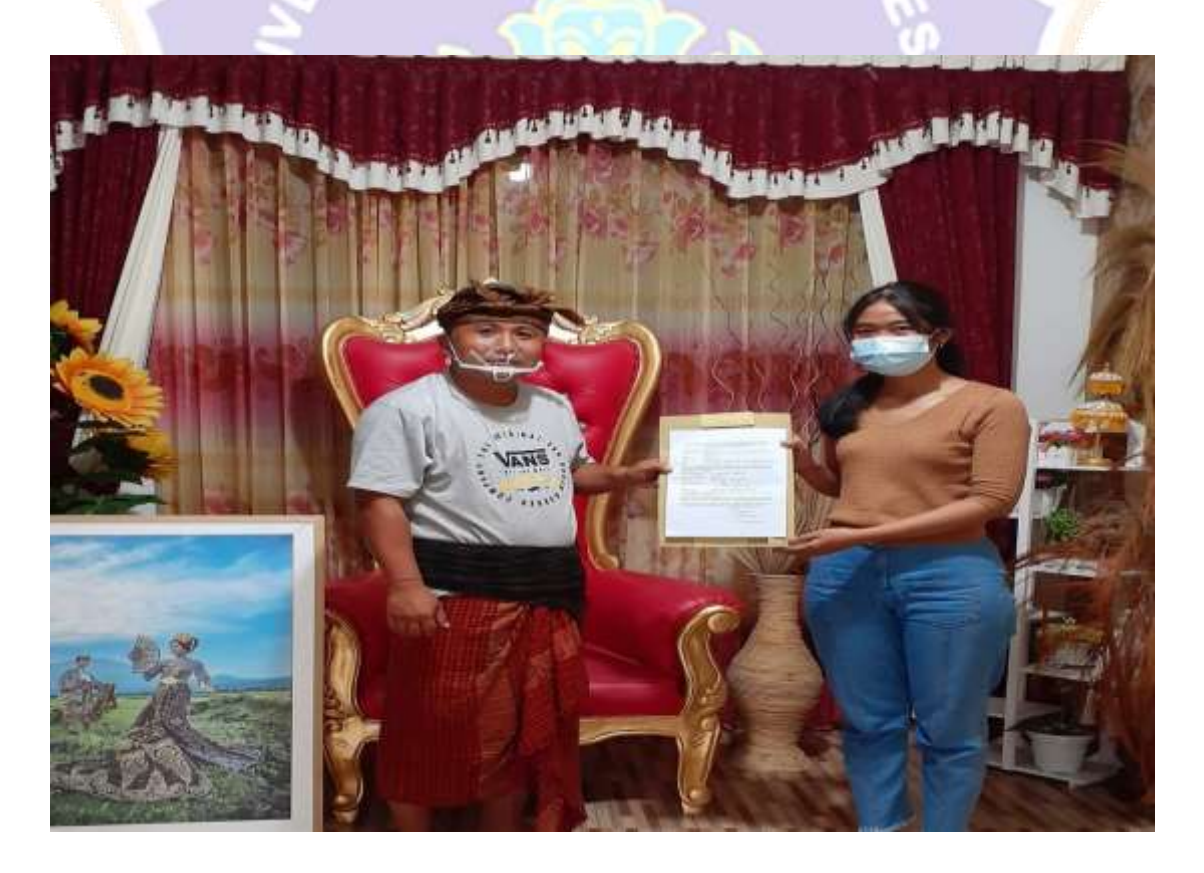

Lampiran 26 Foto Bersama Mitra Usaha Salon Kin"sta

#### SURAT PERNYATAAN KESEDIAAN KERJASAMA DARI MITRA USAHA SALON KIN"STA DALAM PEMBUATAN SISTEM INFORMASI PEMESANAN JASA MUA BEAUTY SALON KIN"STA BERBASIS WEB

Yang bertandatangan di bawah ini,

| Nama         | Ido Wayon Gotama Adi Putra. S.S. M.S.             |    |
|--------------|---------------------------------------------------|----|
| Jabatan      | : Pemilik                                         |    |
| Bidang Usaha | Tala Rias                                         |    |
| Alamat       | Duluen Sampih. Abang kaler. Desa Abang. tac Abang | g. |

Dengan ini menyatakan bersedia untuk berkerjasama dengan pelaksana kegiatan Tugas Akhir dari mahastswa prodi manajemen informatika undiksha "Sistem Informasi Pemesanan Jasa MUA Beauty Salon Kin"sta Berbasis Web".

| Nama Ketua Pelaksana  | NI KADEK MESI DAMAYANTI                                                        |
|-----------------------|--------------------------------------------------------------------------------|
| Nomor Induk Mahasiswa | 1805021006                                                                     |
| Program Studi         | MANAJEMEN INFORMATIKA                                                          |
| Nama Dosen Pembimbing | 1. Dr. KONANG SETEMEN, S.SI., M.T.<br>2. Dr. LUH JON' FRAWATI DEWI, S.T., N.P. |
| Perguruan Tinggi      | UNIVERSITAS PENDIDIFAN GANESHA                                                 |

Guna menerapkan dan mengembangkan Sistem Informasi Pemesanan Jasa MUA Beauty Salon Kin"sta Berbasis Web pada usaha salon Kin"sta

Bersama ini pula kami nyatakan sebenamya bahwa di antara pihak mitra usaha dan pelaksana kegiatan program tidak terdapat ikatan kekeluargaan dan ikatan usaha dalam wujud apapun juga.

Demikian surat pernyataan ini dibuat dengan penuh kesadaran dan tanggung jawab tanpa ada unsur pemaksaan di dalam pembuatannya untuk dapat digunakan sebagaimana mestinya.

Karangasem, Juni 2021

Yang menyatakan,

Antorno for Ida way bolama Alsana

Lampiran 27 Surat Pernyataan Kerjasama Mitra Usaha